To access the MCSA Outreach Online Training Program:

Go to: <u>http://mcsa.mediasite.com</u> Username: jcity Password: JEF006

| 😴 Firefox File Edit View History Bookmarks Tools Window Help                      |                                                                                                    | 🛔 🖣 🛛 Wed 8:25 AM 🖇 🝳 🗋 |
|-----------------------------------------------------------------------------------|----------------------------------------------------------------------------------------------------|-------------------------|
| 00                                                                                | Mediasite Login                                                                                                  | 0                       |
| 🔶 🔹 👘 🤨 🚱 🏠 🔯 https://mcsa.mediasite.com/mediasite/LoginForm/Login.aspx?ReturnUrl | I=%2fmediasite%2fCatalog%2fpages%2fcatalog.aspx%3fcatalogId%3d4e897d9b-2f45-4ca5-9a68-95 🗟 🔻 🕨 🔘 🔀 • zoomerang   | Q #                     |
| Getting Started Latest Headlines 🔊                                                |                                                                                                    |                         |
| 🚱 JCPS Intranet 🛛 🔄 Google Calendar 🖉 🔣 WebMailPRO                                | + - K12USA 🛛 🔞 Mediasite Login 💿                                                                                 | •                       |
| mediasite S                                                                       |                                                                                                    |                         |
|                                                                                   | Please sign in to access the requested Mediasite content. Username Password Remember me on this computer Sign In |                         |

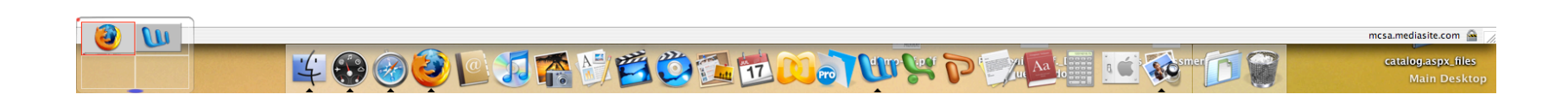

Once you have logged in, you may click on the folders to the left side of the catalog page to access content. Or, you can type in key words to utilize the search function.

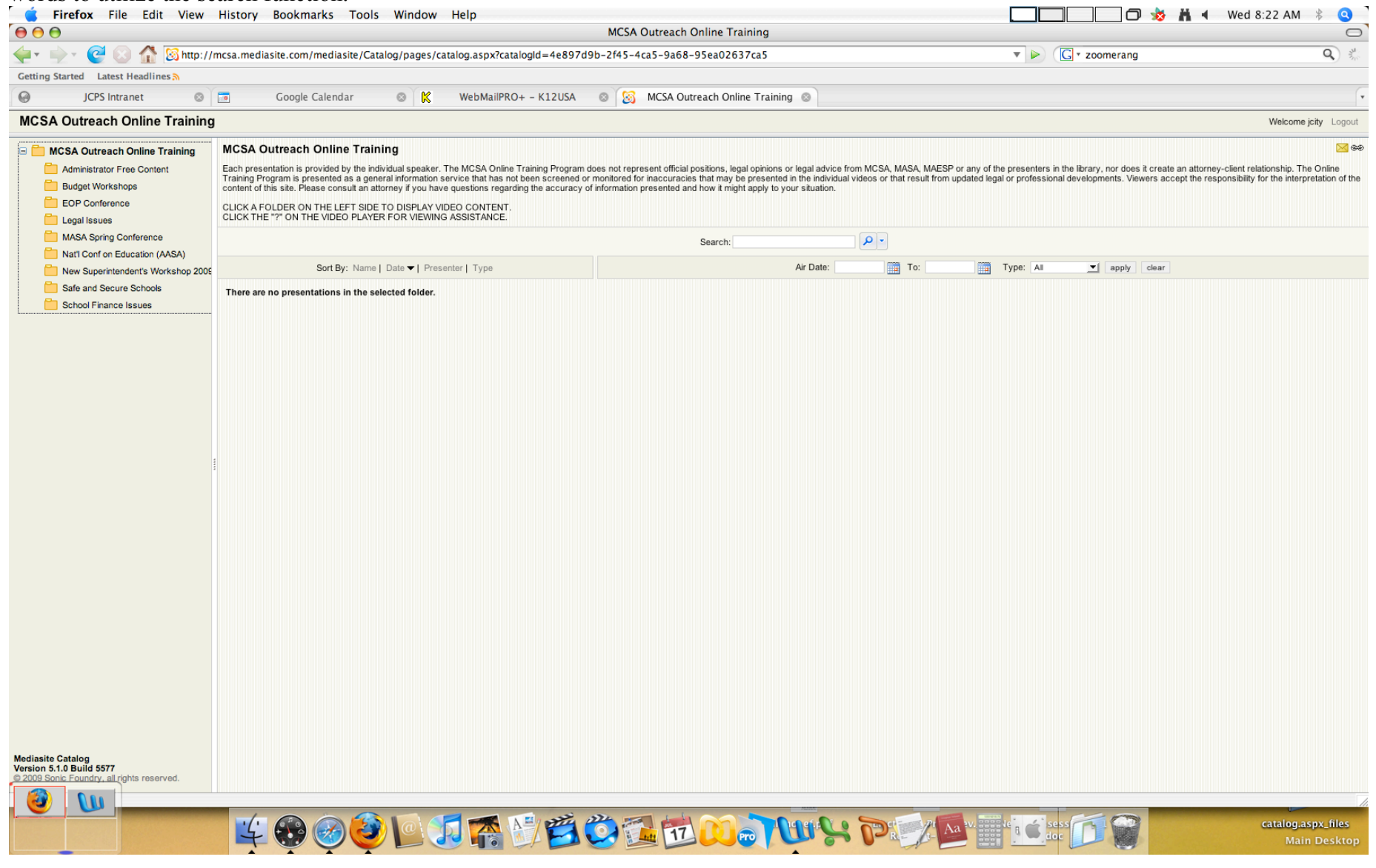

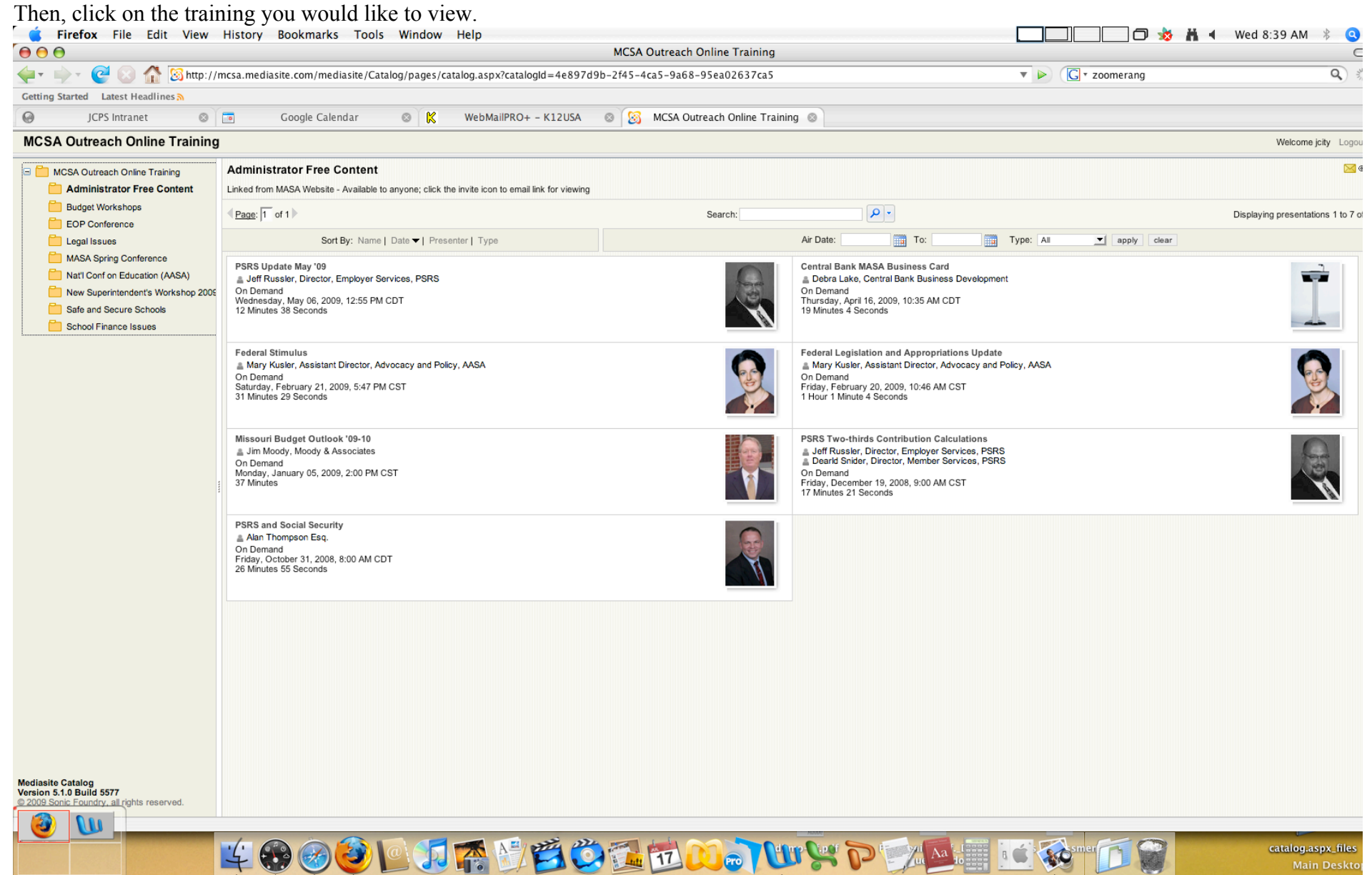

If you get a screen that looks like this, with a message to install Microsoft Silverlight, contact your system administrator to have it properly installed.

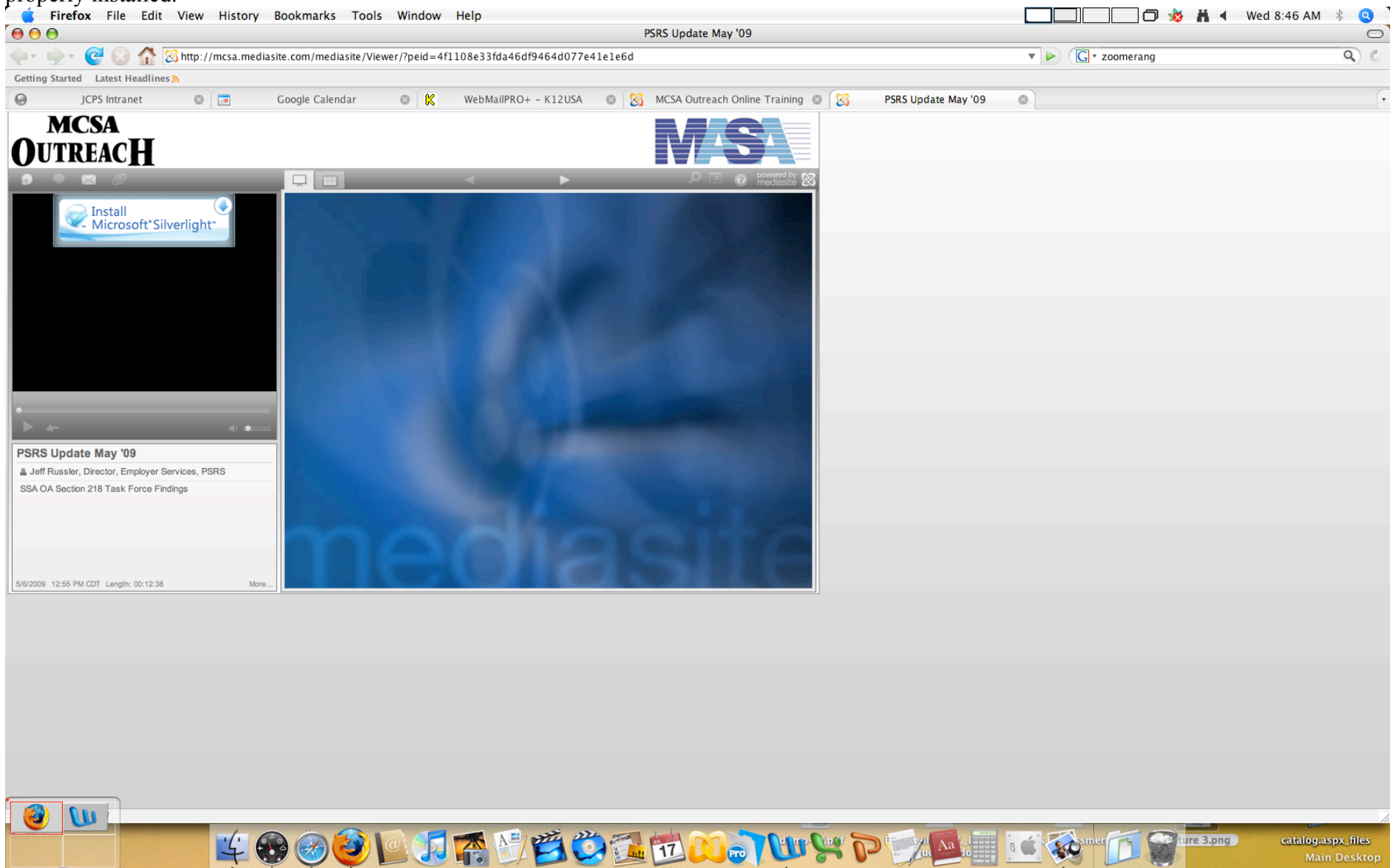

If Silverlight has been installed, you should be able to begin watching the video. Depending on the speed of your computer, it may take a few moments to load.

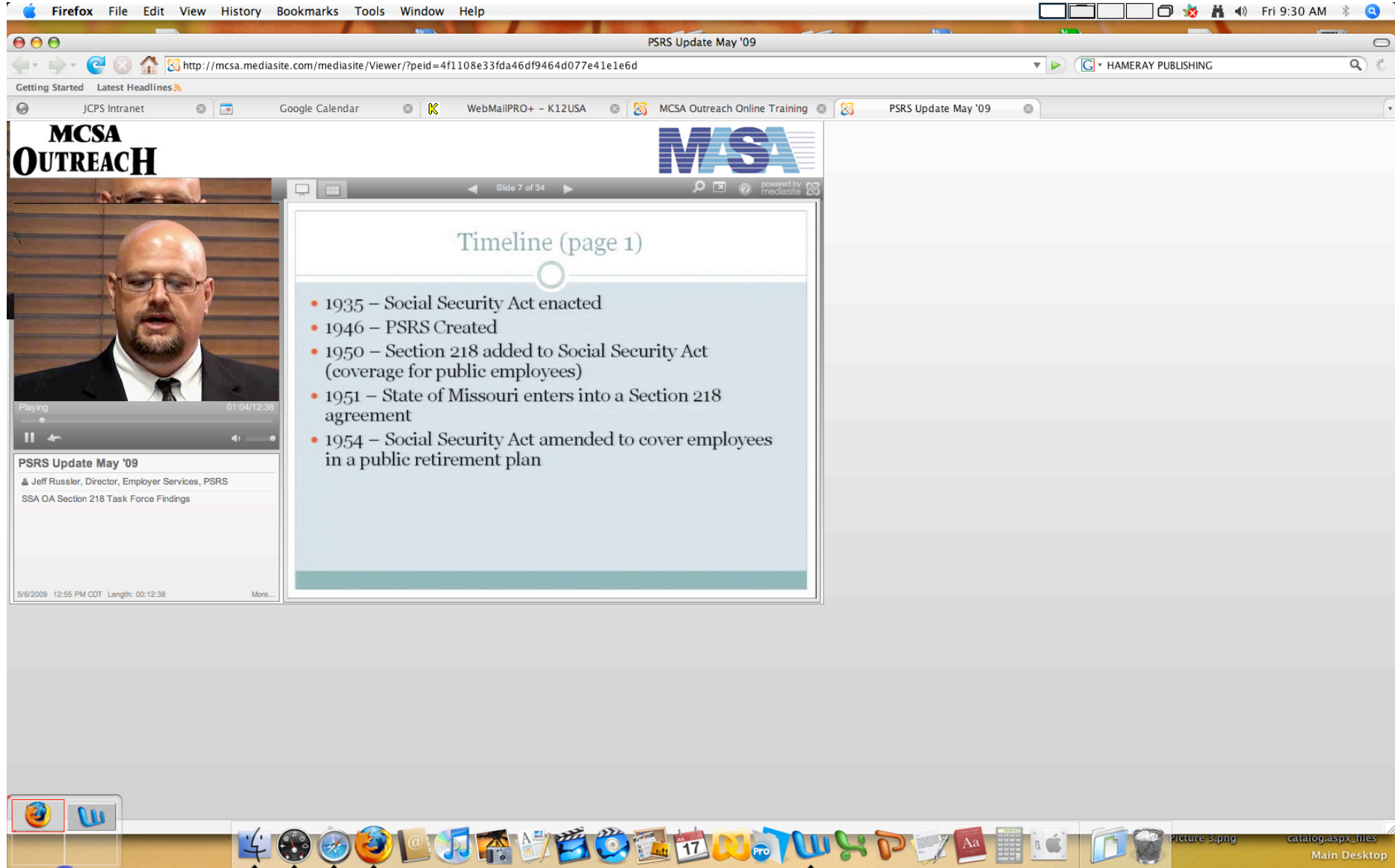